## 適用対象: OneNote 2013

| 目的                                  | +-                   |
|-------------------------------------|----------------------|
| ノートを作成して書式設定する                      |                      |
| ノートを入力して編集する                        |                      |
| 新しい OneNote ウィンドウを開きます。             | Ctrl+M               |
| 小さい OneNote ウィンドウを開いて、ミニノートを        | Ctrl + Shift + M または |
| 作成します。                              | Windows + Alt + N    |
| OneNote のウィンドウをドッキングします。            | Ctrl+Alt+D           |
| 直前の操作を元に戻します。                       | Ctrl+Z               |
| 直前の操作を繰り返します。                       | Ctrl+Y               |
| 現在のページのすべてのアイテムを選びます。               |                      |
| メモ 選択の範囲を拡大するには、Ctrl キーを押しな         | Ctrl+A               |
| がら A キーを必要な回数だけ押します。                |                      |
| 選択されているテキストまたはアイテムを切り取りま<br>す。      | Ctrl+X               |
| 選択したテキストまたはアイテムをクリップボードに<br>コピーします。 | Ctrl+C               |
| クリップボードの内容を貼り付けます。                  | Ctrl+V               |
| 行の先頭に移動します。                         | Home                 |
| 行の末尾に移動します。                         | End                  |
| 左へ 1 文字分移動します。                      |                      |
| 右へ 1 文字分移動します。                      | $\rightarrow$        |

| 左へ1単語分移動します。                                          | Ctrl+←                         |
|-------------------------------------------------------|--------------------------------|
| 右へ 1 単語分移動します。                                        | Ctrl+→                         |
| 左にある文字を1文字削除します。                                      | BackSpace                      |
| 右にある文字を 1 文字削除します。                                    | Del                            |
| カーソルの左の単語を削除します。                                      | Ctrl+BackSpace                 |
| カーソルの右の単語を削除します。                                      | Ctrl+Del                       |
| 新しい段落を開始せずに改行を挿入します。                                  | Shift+Enter                    |
| スペルをチェックします。                                          | F7                             |
| 現在選択されている単語の類義語辞典を開きます。                               | Shift+F7                       |
| 現在フォーカスがあるノート、タブ、またはその他の<br>オブジェクトのコンテキスト メニューを表示します。 | Shift+F10                      |
| ページの上部の情報バーに表示されたアクションを実<br>行します。                     | Ctrl+Shift+W                   |
| ノートの書式を設定する                                           |                                |
| 選択したテキストに蛍光ペンを設定します。                                  | Ctrl+Shift+H<br>または Ctrl+Alt+H |
| リンクを挿入します。                                            | Ctrl+K                         |
| 選択したテキストの書式をコピーします (書式のコ<br>ピー/貼り付け)。                 | Ctrl+Shift+C                   |
|                                                       |                                |
| 選択したテキストに書式を貼り付けます (書式のコ<br>ピー/貼り付け)。                 | Ctrl+Shift+V                   |
| 選択したテキストに書式を貼り付けます (書式のコ<br>ピー/貼り付け)。<br>リンクを開きます。    | Ctrl+Shift+V                   |

|                                               | · · · · · · · · · · · · · · · · · · · |
|-----------------------------------------------|---------------------------------------|
| 選択されているテキストに対して太字の書式を適用ま<br>たは削除します。          | Ctrl+B                                |
| 選択されているテキストに対して斜体の書式を適用ま<br>たは削除します。          | Ctrl+l                                |
| 選択されているテキストに対して下線の書式を適用ま<br>たは削除します。          | Ctrl+U                                |
| 選択されているテキストに対して取り消し線の書式を<br>適用または削除します。       | Ctrl+ 負符号 (-) キー                      |
| 選択されているテキストに対して上付きの書式を適用<br>または削除します。         | Ctrl+Shift+ 等号 (=) キー                 |
| 選択されているテキストに対して下付きの書式を適用<br>または削除します。         | Ctrl+ 等号 (=) キー                       |
| 選択されている段落に対して箇条書きの書式を適用ま<br>たは削除します。          | Ctrl+ ピリオド (.) キー                     |
| 選択した段落に段落番号を適用します。または、選択<br>した段落から段落番号を削除します。 | Ctrl+ スラッシュ (⁄) キー                    |
| 現在のノートに見出し1スタイルを適用します。                        | Ctrl+Alt+1                            |
| 現在のノートに見出し2スタイルを適用します。                        | Ctrl+Alt+2                            |
| 現在のノートに見出し3スタイルを適用します。                        | Ctrl+Alt+3                            |
| 現在のノートに見出し4スタイルを適用します。                        | Ctrl+Alt+4                            |
| 現在のノートに見出し5スタイルを適用します。                        | Ctrl+Alt+5                            |
| 現在のノートに見出し6スタイルを適用します。                        | Ctrl+Alt+6                            |
| 現在のノートに標準スタイルを適用します。                          | Ctrl+Shift+N                          |
| 段落の左インデントを設定します。                              | Alt+Shift+→                           |
|                                               |                                       |

| 段落の左インデントを削除します。                  | Alt+Shift+←                         |
|-----------------------------------|-------------------------------------|
| 選択した段落を右揃えで配置します。                 | Ctrl+R                              |
| 選択した段落を左揃えで配置します。                 | Ctrl+L                              |
| 選択したテキストのフォント サイズを大きくします。         | Ctrl+Shift+終わり山かっこ (>) キー           |
| 選択したテキストのフォント サイズを小さくします。         | Ctrl+Shift+始め山かっこ (<) キー            |
| 選択したテキストに適用されているすべての書式をク          | C+rl + Shift + N                    |
| リアします。                            |                                     |
| 現在のページの罫線の表示/非表示を切り替えます。          | Ctrl+Shift+R                        |
| ページにアイテムを追加する                     |                                     |
| 現在のページにドキュメントまたはファイルを挿入し          |                                     |
| ます。                               |                                     |
| 現在のページにドキュメントまたはファイルの印刷イ          |                                     |
| メージを挿入します。                        |                                     |
| 現在のページ上のドキュメントの印刷イメージを表示          |                                     |
| または非表示にします (OneNote をハイコントラスト     | Alt+Shift+P                         |
| モードで使用している場合)。                    |                                     |
| ファイルから画像を挿入します。                   | Alt+N, P                            |
| スキャナーまたはカメラから画像を挿入します。            | Alt+N、S                             |
| 画面の領域を挿入します。                      |                                     |
| メモ OneNote アイコンが Windows タスク バーの右 | Windows ロゴキー + S (OneNote 2013 を最新の |
| 端の通知領域でアクティブになっている必要がありま          | 史新 () ( いる場合は、 Windows ロ 」 キー       |
| す。                                | + STIIIL + S)                       |
| 現在の日付を挿入します。                      | Alt+Shift+D                         |
| 現在の日付と時刻を挿入します。                   | Alt+Shift+F                         |
| 1                                 | 1                                   |

| 現在の時刻を挿入します。                 | Alt+Shift+T    |
|------------------------------|----------------|
| 改行を挿入します。                    | Shift+Enter    |
| 方程式を開始します。または、選択したテキストを方     | Alt+ 等号 (=) キー |
| 程式に変換します。                    |                |
| 既に入力されたテキストに2番目の列を追加してテー     | Tab            |
| ブルを作成します。                    |                |
| 1 行のテーブルに 1 列作成します。          | Таb            |
| テーブルの末尾のセルに位置しているときに 1 列作成   |                |
| します。                         |                |
| メモ テーブルを完成させるには、もう一度 Enter   | Enter          |
| キーを押します。                     |                |
| テーブルの現在の行の下に 1 行作成します。       | Ctrl+Enter     |
| テーブルの同じセル内に別の段落を作成します。       | Alt+Enter      |
| テーブルの現在の列の右側に1列作成します。        | Ctrl+Alt+R     |
| テーブルの現在の列の左側に1列作成します。        | Ctrl+Alt+E     |
| テーブルの現在の行の上に 1 行作成します (カーソルが | Entor          |
| いずれかの行の先頭にある場合)。             |                |
| テーブルの現在の空の行を削除します (カーソルがいず   |                |
| れかの行の先頭にある場合)。               |                |
| ノートとオブジェクトを選ぶ                |                |
| 現在のページのすべてのアイテムを選びます。        |                |
| メモ 選択の範囲を拡大するには、Ctrl キーを押しな  | Ctrl+A         |
| がら A キーを必要な回数だけ押します。         |                |
| 行の末尾まで選択します。                 | Shift+End      |

| L                          | 11                      |
|----------------------------|-------------------------|
| 行全体を選びます (カーソルが行の先頭にある場合)。 | Shift+↓                 |
| ページのタイトルにジャンプし、タイトルを選びま    | Ctrl+Shift+T            |
| す。<br>                     |                         |
| 現在のアウトラインまたはページの選択をキャンセル   | Fsc                     |
| します。                       |                         |
| 現在の段落または選択されている複数の段落を上に移   | Alt+Shift+↑             |
| 動します。                      |                         |
| 現在の段落または選択されている複数の段落を下に移   | Alt+Shift+              |
| 動します。                      |                         |
| 現在の段落または選択されている複数の段落を左に移   |                         |
| 動します (インデントの量を減らします)。      |                         |
| 現在の段落または選択されている複数の段落を右に移   | $Alt+Shift+\rightarrow$ |
| 動します (インデントの量を増やします)。      |                         |
| 現在の段落とその下位レベルの段落を選びます。     | Ctrl+Shift+負符号 (-) キー   |
| 選択したノートまたはオブジェクトを削除します。    | Del                     |
| 行の先頭に移動します。                | Home                    |
| 行の末尾に移動します。                | End                     |
| 左へ 1 文字分移動します。             | ←                       |
| 右へ 1 文字分移動します。             | $\rightarrow$           |
| 直前に開いたページに戻ります。            | Alt+←                   |
| 次に開いたページに進みます。             | Alt+→                   |
| 選択した音声またはビデオ録画の再生を開始します。   | Ctrl+Alt+P              |
| 選択した音声またはビデオ録画の再生を開始します。   | Ctrl+Alt+S              |
| 現在の音声またはビデオ記録を数秒巻き戻します。    | Ctrl+Alt+Y              |

| IL                                   | 11          |
|--------------------------------------|-------------|
| 現在の音声またはビデオ記録を数秒早送りします。              | Ctrl+Alt+U  |
| ノートにシールを付ける                          |             |
| ノート シール (タスク) を適用、マーク、またはクリア<br>します。 | Ctrl+1      |
| ノート シール (重要) を適用またはクリアします。           | Ctrl+2      |
| ノート シール (質問) を適用またはクリアします。           | Ctrl+3      |
| ノート シール (要確認) を適用またはクリアします。          | Ctrl+4      |
| ノート シール (定義) を適用またはクリアします。           | Ctrl+5      |
| ユーザー設定のノート シールを適用またはクリアしま<br>す。      | Ctrl+6      |
| ユーザー設定のノート シールを適用またはクリアしま<br>す。      | Ctrl+7      |
| ユーザー設定のノート シールを適用またはクリアしま<br>す。      | Ctrl+8      |
| ユーザー設定のノート シールを適用またはクリアしま<br>す。      | Ctrl+9      |
| 選択したノートからすべてのノート シールを削除しま<br>す。      | Ctrl+0      |
| アウトラインを使用する                          |             |
| レベル 1 まで表示します。                       | Alt+Shift+1 |
| レベル 2 まで表示します。                       | Alt+Shift+2 |
| レベル 3 まで表示します。                       | Alt+Shift+3 |
| レベル4まで表示します。                         | Alt+Shift+4 |
| レベル 5 まで表示します。                       | Alt+Shift+5 |

| レベル6まで表示します。                  | Alt+Shift+6                   |
|-------------------------------|-------------------------------|
| レベル 7 まで表示します。                | Alt+Shift+7                   |
| レベル8まで表示します。                  | Alt+Shift+8                   |
| レベル9まで表示します。                  | Alt+Shift+9                   |
| すべてのレベルを表示します。                | Alt+Shift+0                   |
| インデントを1レベル上げます。               | Тар                           |
| インデントを 1 レベル下げます。             | Shift+Tab                     |
| 折りたたまれているアウトラインを展開します。        | Alt+Shift+ 正符号 (+) キー         |
| 展開されているアウトラインを折りたたみます。        | Alt+Shift+ 負符号 (-) キー         |
| 言語を設定する                       |                               |
| メモ ノートの記述方向を変更するには、まず Microsc | oft Office 言語設定ツールで右から左に記述する言 |
| 語を有効にする必要があります。               |                               |
| 記述方向を左から右に設定します。              | Ctrl+左 Shift                  |
| 記述方向を右から左に設定します。              | Ctrl+右 Shift                  |
| 右から左に記述するテキストのインデントを1レベル      | Тар                           |
| ずつ上げます。                       |                               |
| 右から左に記述するテキストのインデントを1レベル      | <br> Shift+Tab                |
| ずつ下げます。                       |                               |
| ノートブックを整理して管理する               |                               |
| ページとミニノートを操作する                |                               |
| 全体表示を有効または無効にします。             | F11                           |
| 新しい OneNote ウィンドウを開きます。       | Ctrl+M                        |
| 小さい OneNote ウィンドウを開いて、ミニノートを  |                               |

| 作成します。                                                                | Ctrl+Shift+M                                                                          |
|-----------------------------------------------------------------------|---------------------------------------------------------------------------------------|
| ページ グループのタブを展開するかまたは折りたたみ<br>ます。                                      | Ctrl+Shift+ アスタリスク (*) キー                                                             |
| 現在のページを印刷します。                                                         | Ctrl+P                                                                                |
| 選択したセクションの最後に新しいページを追加しま<br>す。                                        | Ctrl+N                                                                                |
| ページ タブ バーの幅を拡げます。                                                     | Ctrl+Shift+始め角かっこ ([) キー                                                              |
| ページ タブ バーの幅を縮めます。                                                     | Ctrl+Shift+ 終わり角かっこ (]) キー                                                            |
| 現在のページ タブの下に同じレベルの新しいページを<br>作成します。                                   | Ctrl+Alt+N                                                                            |
| 現在のページ タブ ラベルのインデント レベルを下げま<br>す。                                     | Ctrl+Alt+ 始め角かっこ ([) キー                                                               |
| 現在のページ タブ ラベルのインデント レベルを上げま<br>す。                                     | Ctrl+Alt+ 終わり角かっこ (]) キー                                                              |
| 現在のページの下に新しいサブページを作成します。                                              | Ctrl+Shift+Alt+N                                                                      |
| すべてのアイテムを選びます。<br>メモ 選択の範囲を拡大するには、Ctrl キーを押しな<br>がら A キーを必要な回数だけ押します。 | Ctrl+A                                                                                |
| 現在のページを選びます。                                                          | Ctrl+Shift+A<br>選択したページがページ グループの一部である場<br>合は、Ctrl+A キーを押すと、グループ内のすべて<br>のページが選択されます。 |
| 選択したページ タブを上に移動します。                                                   | Alt+Shift+↑                                                                           |
| 選択したページ タブを下に移動します。                                                   | Alt+Shift+↓                                                                           |

| カーソルをページ タイトルに移動します。                     | Ctrl+Shift+T  |
|------------------------------------------|---------------|
| 表示されているページ タブ セットの最初のページに移<br>動します。      | Alt+PageUp    |
| 現在表示されているページ タブのセットの最後のペー<br>ジに移動します。    | Alt+PageDown  |
| 現在のページの上方向へスクロールします。                     | PageUp        |
| 現在のページの下方向へスクロールします。                     | PageDown      |
| 現在のページの最初までスクロールします。                     | Ctrl+Home     |
| 現在のページの最後までスクロールします。                     | Ctrl+End      |
| 次の段落に移動します。                              | Ctrl+↓        |
| 1 つ前の段落に移動します。                           | Ctrl+↑        |
| カーソルを現在のページの上方向に移動するか、ペー<br>ジを上方向に拡張します。 | Ctrl+Alt+↑    |
| カーソルを現在のページの下方向に移動するか、ペー<br>ジを下方向に拡張します。 | Ctrl+Alt+↓    |
| カーソルを現在のページの左方向に移動するか、ペー<br>ジを左方向に拡張します。 | Ctrl+Alt+←    |
| カーソルを現在のページの右方向に移動するか、ペー<br>ジを右方向に拡張します。 | Ctrl+Alt+→    |
| 次のノート コンテナーに移動します。                       | Alt+↓         |
| 行の最初に移動します。                              | Home          |
| 行の最後に移動します。                              | End           |
| 左へ1文字分移動します。                             | ←             |
| 右へ 1 文字分移動します。                           | $\rightarrow$ |

| 直前に開いたページに戻ります。              | Alt+←                      |
|------------------------------|----------------------------|
| 次に開いたページに進みます。               | Alt+→                      |
|                              | Alt+Ctrl+ テンキーの正符号 (+) キー  |
| 拡大表示します。                     | または                        |
|                              | Alt+Ctrl+Shift+ 正符号 (+) キー |
|                              | Alt+Ctrl+テンキーの負符号 (-) キー   |
| 縮小表示します。                     | または                        |
|                              | Alt+Ctrl+Shift+ 負符号 (-)    |
| 変更を保存します。                    |                            |
| メモ OneNote の実行中は、ノートに変更を加えるた | Ctrl+S                     |
| びに、変更が自動保存されます。ノートを手動で保存     |                            |
| する必要はありません。                  |                            |
| ノートブックとセクションを操作する            |                            |
| OneNote を開きます。               | Windows + Shift + N        |
| ノートブックを開きます。                 | Ctrl+O                     |
| [OneNote に送る] ツール            | Windows + N                |
| 新しいセクションを作成します。              | Ctrl + T                   |
| セクションを開きます。                  | Ctrl + Alt + Shift + O     |
| 次のセクションに移動します。               | Ctrl + Tab                 |
| 1 つ前のセクションに移動します。            | Ctrl + Shift + Tab         |
| セクション内の次のページに移動します。          | Ctrl+PageDown              |
| セクション内の前のページに移動します。          | Ctrl+PageUp                |
| セクション内の最初のページに移動します。         | Alt + Home                 |
| セクション内の最後のページに移動します。         | Alt + End                  |

| 表示されているページ タブ セットの最初のページに移<br>動します。                                                                                                    | Alt+PageUp                                                                  |
|----------------------------------------------------------------------------------------------------|-----------------------------------------------------------------------------|
| 表示されているページ タブ セットの最後のページに移<br>動します。                                                                                                    | Alt+PageDown                                                                |
| 現在のページを移動またはコピーします。                                                                                                    | Ctrl + Alt + M                                                              |
| 現在のページ タブにフォーカスを置きます。                                                                                                    | Ctrl + Alt + G                                                              |
| 現在のページ タブを選びます。                                                                                                    | Ctrl + Shift + A                                                            |
| 現在のセクション タブにフォーカスを置きます。                                                                                                    | Ctrl + Shift + G                                                            |
| 現在のセクションを移動します。                                                                                                    | Ctrl+Shift+G、Shift+F10、M                                                    |
| ナビゲーション バー上の異なるノートブックに切り替<br>えます。                                                                                                    | Ctrl+G キーを押します。次に、↓キーまたは↑<br>キーを押して異なるノートブックを選び、Enter<br>キーを押します。           |
|                                                                                                    |                                                                             |
| ノートを検索する                                                                                                    |                                                                             |
| <b>ノートを検索する</b><br>すべてのノートブックを検索するためにカーソルを [検<br>索] ボックスに移動します。                                                                                                    | Ctrl + E                                                                    |
| ノートを検索する<br>すべてのノートブックを検索するためにカーソルを [検<br>索] ボックスに移動します。<br>すべてのノートブックを対象とする検索で、次の結果<br>をプレビューします。                                                                                                    | Ctrl + E $\downarrow \neq -$                                                |
| ノートを検索する<br>すべてのノートブックを検索するためにカーソルを [検<br>索] ボックスに移動します。<br>すべてのノートブックを対象とする検索で、次の結果<br>をプレビューします。<br>すべてのノートブックを対象とする検索で、選択した<br>結果に移動し、検索を終了します。                                                                                                    | Ctrl + E<br>$\downarrow \pm -$<br>Enter $\pm -$                             |
| ノートを検索する<br>すべてのノートブックを検索するためにカーソルを [検<br>索] ボックスに移動します。<br>すべてのノートブックを対象とする検索で、次の結果<br>をプレビューします。<br>すべてのノートブックを対象とする検索で、選択した<br>結果に移動し、検索を終了します。<br>検索範囲を変更します。                                                                                                    | Ctrl + E<br>↓ +<br>Enter +<br>Ctrl+E、Tab、Space                              |
| ノートを検索する<br>すべてのノートブックを検索するためにカーソルを [検<br>索] ボックスに移動します。<br>すべてのノートブックを対象とする検索で、次の結果<br>をプレビューします。<br>すべてのノートブックを対象とする検索で、選択した<br>結果に移動し、検索を終了します。<br>検索範囲を変更します。<br>検索結果ウィンドウを開きます。                                                                                              | Ctrl + E<br>↓ キー<br>Enter キー<br>Ctrl+E、Tab、Space<br>(検索後に) Alt+O            |
| <ul> <li>ノートを検索する</li> <li>すべてのノートブックを検索するためにカーソルを [検</li> <li>索] ボックスに移動します。</li> <li>すべてのノートブックを対象とする検索で、次の結果</li> <li>をプレビューします。</li> <li>すべてのノートブックを対象とする検索で、選択した</li> <li>結果に移動し、検索を終了します。</li> <li>検索範囲を変更します。</li> <li>検索結果ウィンドウを開きます。</li> <li>現在のページのみを検索します。</li> </ul> | Ctrl + E<br>$\downarrow$ キー<br>Enter キー<br>Ctrl+E、Tab、Space<br>(検索後に) Alt+O |

| 象を切り替えることができます。                  |                  |
|----------------------------------|------------------|
| 現在のページを対象とする検索で、次の結果に移動し         | Enter または F3     |
| ます。                              |                  |
| 現在のページを対象とする検索で、前の結果に移動し         | Shift + F3       |
| ます。                              |                  |
| 検索を終了してページに戻ります。                 | Esc +            |
| ノートを共有する                         |                  |
| 他のユーザーとノートを共有する                  |                  |
| 選択したページをメール メッセージで送信します。         | Ctrl + Shift + E |
| 他のプログラムとノートを共有する                 |                  |
| 選択したページをメール メッセージで送信します。         | Ctrl + Shift + E |
| 現在選択しているノートから [今日] の Outlook タスク | Ctrl + Shift + 1 |
| を作成します。                          |                  |
| 現在選択しているノートから [明日] の Outlook タスク | Ctrl + Shift + 2 |
| を作成します。                          |                  |
| 現在選択しているノートから [今週] の Outlook タスク | Ctrl + Shift + 3 |
| を作成します。                          |                  |
| 現在選択しているノートから [来週] の Outlook タスク | Ctrl + Shift + 4 |
| を作成します。                          |                  |
| 現在選択しているノートから [日付なし] の Outlook タ | Ctrl + Shift + 5 |
| スクを作成します。                        |                  |
| 選択した Outlook タスクを開きます。           | Ctrl + Shift + K |
| 選択した Outlook タスクを完了としてマークします。    | Ctrl + Shift + 9 |
| 選択した Outlook タスクを削除します。          | Ctrl + Shift + 0 |

| 現在の共有ノートブックの変更を同期します。    | Shift + F9     |  |
|--------------------------|----------------|--|
| すべての共有ノートブックの変更を同期します。   | F9 +-          |  |
| 現在のページを未読としてマークします。      | Ctrl + Q       |  |
| ノートを保護する                 |                |  |
| セクションをパスワードで保護する         |                |  |
| パスワードで保護されたセクションをすべてロックし | Ctrl + Alt + I |  |
| ます。                      |                |  |

他のフォーマットをご覧ください:<u>www.downloadexcelfiles.com</u>

 $\pi \sigma V - \chi$ : office.microsoft.com/ja-jp/onenote-help/HA102749248.aspx